Retro Pay reports generate information to use when entering payroll adjustments into Galaxy for retroactive pay increases. The reports can be used as PDF documents or exported to Excel for further data manipulation.

There are three Retro Pay reports.

- The **Retro Pay 1.) Payroll History** report captures the actual history of amounts paid to employees during specific payrolls. Run this report to capture payroll history before applying retroactive pay increase calculations. You can save the report for historical purposes or use it for troubleshooting activities during the retroactive pay process. For more information, see *Retro Pay 1.*) *Payroll History Report on page 2*.
- The Retro Pay 2.) Calculated report provides the calculated amount of retroactive salary to pay to each employee based on a percentage increase you specify. This report can be generated for specific employee groups, salary schedules, and adjustment codes, but does not include Extra Pay codes. For more information, see *Retro Pay 2.*) *Calculated Report on page 11*.
- The **Retro Pay 3.) Extra Pay** report provides the calculated amount of retroactive Extra Pay to pay to each employee based on report criteria you specify, including the percentage of pay increase. For more information, see *Retro Pay 3.) Extra Pay Report* on page 22.

# Retro Pay - 1.) Payroll History Report

The **Retro Pay 1.)** - **Payroll History** report captures the actual history of amounts paid to employees during specific payrolls. Run this report to capture payroll history before applying retroactive pay increase calculations. You can save the report for historical purposes or use it for troubleshooting activities during the retroactive pay process.

The **Retro Pay - 1.) Payroll History** report is a tabbed report that presents output in three different layouts.

### **Retro Pay - Master Layout**

Displays the history of selected payrolls by employee. It is formatted for exporting or printing as a PDF file. For more information, see *Retro Pay - Master on page 5*.

### **Extract Detail Layout**

Displays the same data as the Retro Pay - Master Layout but is intended to be exported to Excel. For more information, see *Extract Detail on page 8*.

### Summary by Funding Line Layout

Summarizes the detailed report data by account line. It is formatted for export to Excel. For more information, see *Summary By Funding Line on page 9*.

## Location

The **Retro Pay - 1.) Payroll History** Report is located in the Galaxy Direct Reporting Payroll folder.

From the Project Selection page in MicroStrategy, go to:

### Galaxy Direct Reporting $\rightarrow$ Shared Reports $\rightarrow$ Personnel $\rightarrow$ Payroll

and then choose the report name:

### Retro Pay - 1.) Payroll History

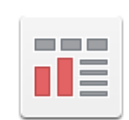

Retro Pay - 1.) Payroll History Owner: Administrator Modified: 9/29/17 1:33:40 PM Shows Payroll History for Retro Reports.

# Prompts

Three prompts must be answered to define the details to include in the **Retro Pay - 1.) Payroll History** report. The prompts are presented in a multi-page format. Each prompt appears on a different page in Microstrategy. Click **Run Document** after answering each prompt to advance to the next Microstrategy page. Multi-page prompts filter data after each prompt answer, resulting in a more efficient report generation.

### Prompt Page 1

### **Browse Payroll**

Select the fiscal year, payrolls, payroll types, and/or payroll cycles to include on the report.

For example, to choose the monthly payrolls from July through November 2017, select the **01M**, **02M**, **03M**, **04M**, and **05M** entries from the **M** Payroll Type under the **2018** fiscal year, as shown below.

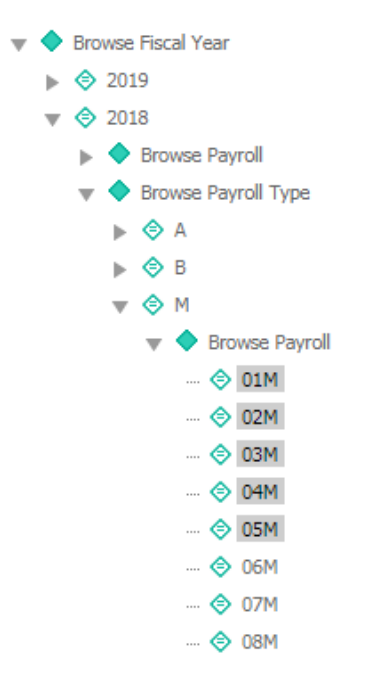

*Payroll types* are indicated by a letter that identifies the kind of payroll to run. **M**, **A**, and **B** payrolls are run once monthly. **X** payrolls are run twice monthly (**A** and **B**). **P** payrolls are run on demand (Payroll on Demand, or POD).

**Payroll cycles** are identified by a combination of payroll type code and payroll month number (where **01** is the first month of the fiscal year, **02** is the second month, and so on). For example, monthly payroll cycles are numbered **01M** through **12M**. Semi-monthly payrolls are numbered **01A** through **12A** and **01B** through **12B**.

### Prompt Page 2

### **Employee Groups**

Select one or more groups of employees for whom to generate the report. To select all employee groups, do not answer this prompt.

*Employee groups* are categories of employees with similar characteristics. For example, Classified, Certificate, and Management employees may belong to three separate employee groups.

### Prompt Page 3

### **Salary Schedule**

Select one or more salary schedules to optionally use for the report. To select all salary schedules, do not answer this prompt.

*Salary schedules* define monthly salaries on an increasing rate scale for specific groups of employees.

## Output

The **Retro Pay - 1.) Payroll History** Report is a tabbed report that presents output data in three different layouts. Each layout has been formatted to be printed or saved as either a PDF file or an Excel file. These layouts may not be optimized for viewing in your browser.

| Retro Pay - Master      | Extract Detail                                 | Summary By F      | unding | ) Line  | ]←←     | - Layout tabs |
|-------------------------|------------------------------------------------|-------------------|--------|---------|---------|---------------|
| GROUPING: District:     | UNIFIE                                         | D SCHOOL DISTRICT | ▼ En   | nployee | : (All) |               |
| Fiscal 'CountyDistric!E | mplo <mark>:</mark> Emplo <mark>:</mark> Emplo | EmploySSN New     | MCurre | nSalar  | y Salar |               |
| 2018 33                 | -                                              | ABRANXXX-XXNo     | P3     | 216     | CL PP 7 |               |
| 2018 33                 |                                                | ABRANXXX-XXNo     | P3     | 216     | CL PP   |               |
| 2018 33                 |                                                | ABRANXXX-X:No     | P3     | 216     | CL PP   |               |
|                         |                                                | BRAM              | P3     |         | CL PP   |               |

Click a tab at the top of the report to display a layout.

### **Retro Pay - Master Layout**

Displays the history of selected payrolls by employee. It is formatted for exporting or printing as a PDF file. For more information, see *Retro Pay - Master on page 5*.

### **Extract Detail Layout**

Displays the same data as the Retro Pay - Master Layout but is intended to be exported to Excel. For more information, see *Extract Detail on page 8*.

### Summary by Funding Line Layout

Summarizes the detailed report data by account line. It is formatted for export to Excel. For more information, see *Summary By Funding Line on page 9*.

### Retro Pay - Master

The Retro Pay - Master layout displays the history of selected payrolls by employee, in a format that can be exported to a PDF file. You may want to save a copy of this report for historical or troubleshooting purposes.

| Retro Pay - Master Extract Detail           | Summary By   | / Funding    | Line        |             |           |            |                      |        |                      |                  |
|---------------------------------------------|--------------|--------------|-------------|-------------|-----------|------------|----------------------|--------|----------------------|------------------|
| GROUPING: District: UNIFIED SCH             | OOL DISTRIC  | T 🔻 Ret      | ro Employee | Group: 06:  | CLASSIFI  | ED MANAGE  | MENT/SUPV PERS PAID  | ]      |                      |                  |
| Employee: XXX-XX-                           |              |              | ▼ Retro     | Salary Sche | dule: (A) | I)         |                      | •      | Fiscal Year: (All) ▼ | Payroll: (All) 🔻 |
| Retro Position: (All) ▼ Retro SACS: (All) ▼ | Retro Batch  | Number: (    | All) 🔻      |             |           |            |                      |        |                      |                  |
| UNIFIED SCHOOL DISTRIC                      | т            | R            | etro Pa     | ay - 1.)    | Payr      | oll His    | story                |        |                      | June 7, 2018     |
| 201 - CL PP MGMT 262                        | DAYS 9% - E  | ffective: 7/ | 1/2017 - Sc | hedule Typ  | e: M - Em | p Group: 0 | 6 - CLASSIFIED MANAG | EMENT/ | SUPV PERS PAID       |                  |
| Number Employee Name                        | SSN          |              | Curr Prime  | e Ret Code  | New Me    | ember?     | Status               |        |                      |                  |
|                                             | XXX-XX       | -            | P1          |             | YE        | S 10       | 0 - ACTIVE           |        |                      |                  |
|                                             |              |              | Payroll Am  | iounts:     |           |            |                      |        |                      |                  |
| Batch Pct FLA Funding Line                  | Salary       | Extra Pay    | 900         | OT          | Other     | Total      |                      |        |                      |                  |
| Payroll: 01M - 2018 Position:               | Sal Rate/Typ | e: 7,910.00  | 00 (M) Ret  | Code: P1    | FTE: 1    | L.000000   |                      |        |                      |                  |
| 1.00 580 13-720-5310-0-0000-3700-238        | 2 7,910.00   | 0.00         | 0.00        | 0.00        | 0.00      | 7,910.00   |                      |        |                      |                  |
| 0.00 X68 13-720-5310-0-0000-3700-234        | 0.00         | 75.00        | 0.00        | 0.00        | 0.00      | 75.00      |                      |        |                      |                  |
| 01M Totals:                                 | 7,910.00     | 75.00        | 0.00        | 0.00        | 0.00      | 7,985.00   |                      |        |                      |                  |
| Payroll: 02M - 2018 Position:               | Sal Rate/Typ | e: 7,910.00  | 00 (M) Ret  | Code: P1    | FTE: 1    | L.000000   |                      |        |                      |                  |
| 1.00 580 13-720-5310-0-0000-3700-238        | 2 7,910.00   | 0.00         | 0.00        | 0.00        | 0.00      | 7,910.00   |                      |        |                      |                  |
| ×68 13-720-5310-0-0000-3700 200             | 0.00         | 75.00        | 0.00        |             | 0.00      | 75.00      |                      |        |                      |                  |
|                                             |              | 75.00        |             |             |           | 7 005      |                      | ~      |                      |                  |
|                                             | 7,910.00     | 75.00        | 0.00        | 0.00        | 0.00      | 75.00      | - The second         |        |                      |                  |
| 0.00 X08 13-720-5310-0-0000-3700-2340       | 7 910 00     | 75.00        | 0.00        | 0.00        | 0.00      | 7 985 00   |                      |        |                      |                  |
| com rotalo.                                 | 1,020.00     | 10.00        | 0.00        | 0.00        | 0.00      | 1,000.00   |                      |        |                      |                  |
| Schedule: 201 - 7/1/2017 Totals:            | 39,550.00    | 375.00       | 0.00        | 0.00        | 0.00 3    | 9,925.00   |                      |        |                      |                  |
|                                             |              |              |             |             |           |            |                      |        |                      |                  |
| Totals:                                     | 39,550.00    | 375.00       | 0.00        | 0.00        | 0.00 3    | 9,925.00   |                      |        |                      |                  |
| Funding Line Totals:                        |              |              |             |             |           |            |                      |        |                      |                  |
| 580 13-720-5310-0-0000-3700-2382            | 39,550.00    | 0.00         | 0.00        | 0.00        | 0.00 \$   | 39,550.00  |                      |        |                      |                  |
| X68 13-720-5310-0-0000-3700-2340            | 0.00         | 375.00       | 0.00        | 0.00        | 0.00      | 375.00     |                      |        |                      |                  |
| Total                                       | 39,550.00    | 375.00       | 0.00        | 0.00        | 0.00 \$   | 39,925.00  |                      |        |                      |                  |

This layout displays account lines and amounts for each payroll, by employee. Account line totals and a grand total are also provided.

By default, payroll information for the first employee in the first employee group appears. You can display different data by choosing values in the drop-down filter fields in the **GROUPING** panel under the layout tabs. Select filter values, from left to right, as follows.

### District

Your district's identification number and name.

### **Retro Employee Group**

An employee group included in the report results.

### Note

If multiple employee groups are included in the report, the first employee included in an employee group will appear whenever an employee group is changed.

### Employee

The name of an employee that belongs to the selected employee group.

### **Retro Salary Schedule**

A salary schedule for the selected employee.

#### **Fiscal Year**

A fiscal year for the selected salary schedule.

### Payroll

A payroll run in the selected fiscal year.

### **Retro Position**

A position associated with the selected employee.

### **Retro SACS**

An account line associated with the selected employee's position.

### **Retro Batch Number**

A code that indicates a correction has been made. Codes that may appear are listed in the table below.

| Correction Type           | Code | Description                             |
|---------------------------|------|-----------------------------------------|
| Salary Abatement          | A1   | Offset row                              |
|                           | A2   | Revised row                             |
|                           | A3   | Revised - original row, current quarter |
|                           | A4   | Revised - original row, prior quarter   |
|                           | A5   | Revised - original row, prior year      |
| Cancelled Payroll Warrant | CW   | Current quarter                         |
|                           | CQ   | Prior quarter                           |
|                           | СР   | Prior year                              |
| Direct Deposit Reversals  | RD   | Current quarter                         |
|                           | RQ   | Prior quarter                           |
|                           | RP   | Prior year                              |

### Note

Abatement, cancellation, and reversal amounts should not be included in retroactive payment amounts. For more information about actual corrections made, use the View Employee Earnings Corrections screen in Galaxy to display correction details.

### Extract Detail

The Extract Detail layout displays the history of selected payrolls by employee, sorted by payroll, and then by account line. This layout is formatted to appear correctly when exported to an Excel workbook. The data may appear to be compressed when viewed in a browser.

| Retr   | o Pay - | Master Extract       | Detail Summar      | y By Fi | undin         | g Line    |        |             |        |                |         |                  |         |
|--------|---------|----------------------|--------------------|---------|---------------|-----------|--------|-------------|--------|----------------|---------|------------------|---------|
| GROU   | JPING:  | District:            | JNIFIED SCHOOL DIS | TRICT   | •             | Employee: | (All)  |             |        |                |         |                  | •       |
| Fiscal | County  | Distric EmployEmploy |                    | New M   | <b>I</b> Curi | renSalary | Salary | Salary Sala | гу Рау | rollPayrollPOD | Pos TyP | os TitPos SePayr | oliSala |
| 2018   | 33      |                      | ABRANXXX-X         | CNo     | P3            | 216       | CL PP  | 7/2/201M    | 1      | M              | 2       | P3               | 3       |
| 2018   | 33      |                      | ABRANXXX-X         | CNo     | P3            | 216       | CL PP  | 7/2/201M    | 1      | M              | 2       | P3               | 3,65    |
| 018    | 33      |                      | ABRAMXXX-X         | CNo     | P3            | 216       | CL PP  | 7/2/201M    | 2      | M              | 2       | P3               | 3,65/   |
| 2018   | 33      |                      | ABRAMXXX-X         | CNo     | P3            | 216       | CL PP  | 7/2/201M    | 2      | M              | 2       | P3               | 3       |
| 2018   | 33      |                      | ABRANXXX-X         | CNo     | P3            | 216       | CL PP  | 7/2/201M    | 3      | м              | 2       | P3               | 3,65    |
| 2018   | 33      |                      | ABRAMXXX-X         | CNo     | P3            | 216       | CL PP  | 7/2/201M    | 4      | м              | 2       | P3               | 3,65/   |
| 2018   | 33      |                      | ABRAMXXX-X         | CNo     | P3            | 216       | CL PP  | 7/2/201M    | 4      | м              | 2       | P3               | 3       |

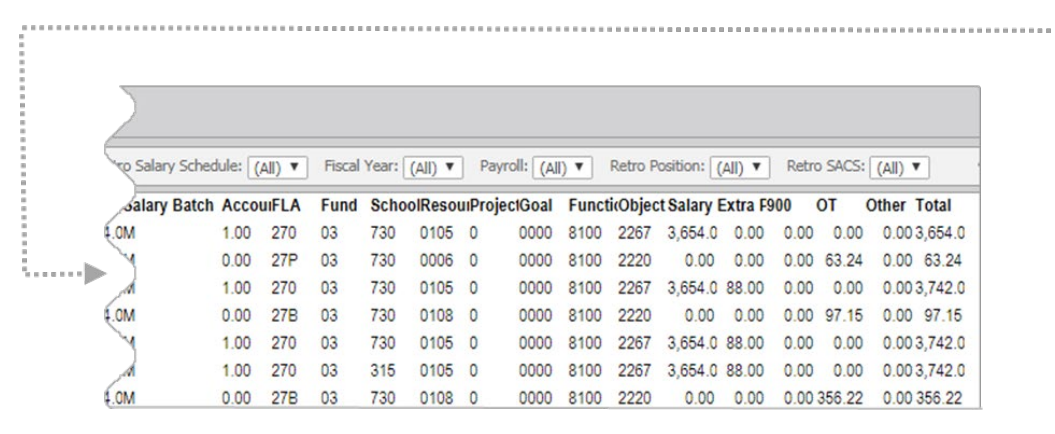

By default, payroll information for the first employee in the first employee group appears. You can display different data by choosing values in the drop-down filter fields in the **GROUPING** panel under the layout tabs. Select filter values, from left to right, as follows.

### District

Your district's identification number and name.

### Employee

The name of an employee that is included in the report results.

### **Retro Salary Schedule**

A salary schedule for the selected employee.

### **Fiscal Year**

A fiscal year for the selected salary schedule.

### Payroll

A payroll run in the selected fiscal year.

### **Retro Position**

A position associated with the selected employee.

### **Retro SACS**

An account line associated with the selected employee's position..

When data from this layout is exported to Excel, all employees will be listed in alphabetical order by last name. The data will not be grouped.

### Summary By Funding Line

The Summary By Funding Line layout displays the history of selected payrolls by employee, sorted by account line. This layout is formatted to appear correctly when exported to an Excel workbook. The data may appear to be compressed when viewed in a browser.

| GRO   | JPING | : District:  | UNI                                    | FIED SCHOOL DISTRICT | T E  | Employee | : (All)              |            |           |        |                  |
|-------|-------|--------------|----------------------------------------|----------------------|------|----------|----------------------|------------|-----------|--------|------------------|
| Fisca | Coun  | tyDistrictEm | plo <sub>!</sub> Emplo <sub>!</sub> En | plojEmplojSSN New    | MCur | renSalar | y Salary Salary Sala | ry Pos TyP | os TitPos | SePayr | ollSalary Salary |
| 2018  | 33    | 30           | CSEA-                                  | ABRANXXX-XXNo        | P3   | 216      | CL PP 7/2/201M       | 2          | 14        | P3     | 3,654.0M         |
| 2018  | 33    | 30           | CSEA-                                  | ABRAMXXX-XXNo        | P3   | 216      | CL PP 7/2/201M       | 2          | 14        | P3     | 3,654.0M         |
| 2018  | 33    | 30           | CSEA-                                  | ABRANXXX-XXNo        | P3   | 216      | CL PP 7/2/201M       | 2          | 14        | P3     | 3,654.0M         |
| 018   | 33    | 30           | CSEA-                                  | ABRANXXX-XXNo        | P3   | 216      | CL PP 7/2/201M       | 2          | 26        | P3     | 3,654.0M         |
| 2018  | 33    | 30           | CSEA                                   | ABRAMXXX-XXNo        | P3   | 216      | CL PP 7/2/201M       | 2          | 26        | P3     | 3,654.0M         |
| 2018  | 33    | 30           | CSEA-                                  | ABRAMXXX-XXNo        | P3   | 216      | CL PP 7/2/201M       | 2          | 26        | P3     | 3,654.0M         |
| 2018  | 33    | 30           | CSEA-                                  | ABRANXXX-XXNo        | P3   | 216      | CL PP 7/2/201M       | 2          | 26        | P3     | 3,654.0M         |

| p = = = = = = = = = = = = = = = = = = = |         |          |           |         |         |       |           |                        |          |             |        |                               |              |
|-----------------------------------------|---------|----------|-----------|---------|---------|-------|-----------|------------------------|----------|-------------|--------|-------------------------------|--------------|
|                                         |         |          |           |         |         |       |           |                        |          |             |        |                               |              |
|                                         |         |          |           |         |         |       |           |                        |          |             |        |                               |              |
|                                         | ▼ Re    | tro Sala | ary Schee | dule: ( | (All) 🔻 | Fis   | cal Year: | (A <mark>I</mark> I) ▼ | Retro    | p Position: | (All)  | <ul> <li>Retro SAC</li> </ul> | S: (All) ▼   |
| v Salary Bat                            | ch Acco | uIFLA    | Fund      | Scho    | olReso  | uiPro | jeclGoal  | Funct                  | ticObjec | t Salary E  | xtra F | 00 OT                         | Other Total  |
| ·                                       | 1.00    | 270      | 03        | 730     | 0105    | 0     | 0000      | 8100                   | 2267     | 10,962.1    | 76.00  | 0.00 0.00                     | 0.00 11,138. |
| *.0M                                    | 0.00    | 27B      | 03        | 730     | 0108    | 0     | 0000      | 8100                   | 2220     | 0.00        | 0.00   | 0.00 97.15                    | 0.00 97.15   |
| W                                       | 0.00    | 27P      | 03        | 730     | 0006    | 0     | 0000      | 8100                   | 2220     | 0.00        | 0.00   | 0.00 63.24                    | 0.00 63.24   |
| Ma                                      | 1.00    | 270      | 03        | 315     | 0105    | 0     | 0000      | 8100                   | 2267     | 7,308.01    | 76.00  | 0.00 0.00                     | 0.007,484.0  |
| (OM                                     | 0.00    | 27B      | 03        | 730     | 0108    | 0     | 0000      | 8100                   | 2220     | 0.00        | 0.00   | 0.00 356.22                   | 0.00 356.22  |
|                                         | 0.00    | 27C      | 03        | 730     | 0105    | 0     | 8100      | 5000                   | 2210     | 0.00        | 0.00   | 0.00 291.45                   | 0.00 291.45  |
| .OM                                     | 0.00    | 27P      | 03        | 730     | 0006    | 0     | 0000      | 8100                   | 2220     | 0.00        | 0.00   | 0.00 129.53                   | 0.00 129.53  |

By default, payroll information for the first employee in the first employee group appears. You can display different data by choosing values in the drop-down filter fields in the **GROUPING** panel under the layout tabs. Select filter values, from left to right, as follows.

### District

Your district's identification number and name.

### Employee

The name of an employee that is included in the report results.

### **Retro Salary Schedule**

A salary schedule for the selected employee.

### **Fiscal Year**

A fiscal year for the selected salary schedule.

### **Retro Position**

A position associated with the selected employee.

### **Retro SACS**

An account line associated with the selected employee's position.

When data from this layout is exported to Excel, all employees will be listed in alphabetical order by last name. The data will not be grouped.

# Retro Pay - 2.) Calculated Report

The **Retro Pay 2.)** - **Calculated** report provides the calculated amount of retroactive salary to pay to each employee based on a percentage increase you specify. This report can be generated for specific employee groups, salary schedules, and adjustment codes, but does not include Extra Pay codes.

The **Retro Pay - 2.) Calculated** report is a tabbed report that presents output in five different layouts.

### **Retro Pay Document Layout**

Displays the retroactive payroll details by employee and the retroactive pay amounts calculated by the reports. It is formatted for exporting or printing as a PDF file. For more information, see *Retro Pay Document on page 16*.

### **Extract Detail Layout**

Displays the same data as the Retro Pay Document layout but is intended to be exported to Excel. For more information, see *Extract Detail on page 18*.

### Summary by Funding Line Layout

Summarizes the detailed report data by account line. It is formatted for export to Excel. For more information, see *Summary By Funding Line on page 19*.

### Salary Abatements Layout

Shows pending or completed salary abatements that were included in the payrolls listed on the report. It is formatted for export to Excel. For more information, see *Salary Abatements on page 20*.

### **UPLOAD** Layout

Export this layout to Excel to use as a template for creating a retroactive payroll adjustment upload file in Comma Separated Values (CSV) format. No report data is provided on this layout. For more information, see *Upload on page 21*.

For instructions on creating the retroactive payroll adjustment upload file, see the document titled *Uploading Payroll Adjustments*, which is available on the RCOE secured website (rcoe.k12.ca.us).

# Location

The Retro Pay - 2.) Calculated report is located in the Galaxy Direct Reporting Payroll folder.

From the Project Selection page in MicroStrategy, go to:

### Galaxy Direct Reporting $\rightarrow$ Shared Reports $\rightarrow$ Personnel $\rightarrow$ Payroll

and then choose the report name:

### Retro Pay - 2.) Calculated

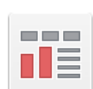

Retro Pay - 2.) Calculated Owner: Administrator Modified: 1/19/18 1:32:12 PM Generates Retro Calculation amounts in PDF and Excel formats

# Prompts

Several prompts must be answered to define the details to include in the **Retro Pay - 2.**) **Calculated** report. The prompts are presented in a multi-page format. Each prompt appears on a different page in Microstrategy. Click **Run Document** after answering each prompt to advance to the next Microstrategy page. Multi-page prompts filter data after each prompt answer, resulting in a more efficient report generation.

### Prompt Page 1

### 1. Browse Payroll

Select the fiscal year, payrolls, payroll types, and/or payroll cycles to include on the report.

For example, to choose the monthly payrolls from July through November 2017, select the **01M**, **02M**, **03M**, **04M**, and **05M** entries from the **M** Payroll Type under the **2018** fiscal year, as shown below.

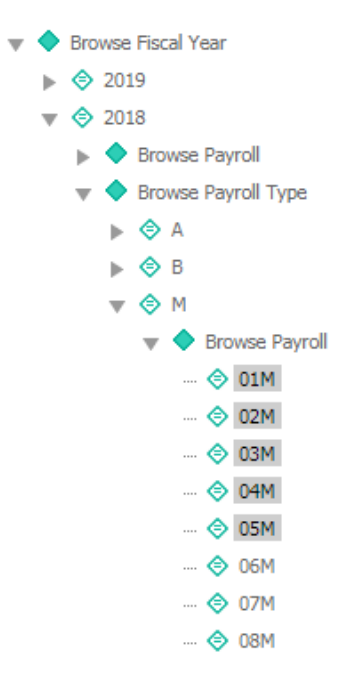

*Payroll types* are indicated by a letter that identifies the kind of payroll to run. **M**, **A**, and **B** payrolls are run once monthly. **X** payrolls are run twice monthly (**A** and **B**). **P** payrolls are run on demand (Payroll on Demand, or POD).

**Payroll cycles** are identified by a combination of payroll type code and payroll month number (where **01** is the first month of the fiscal year, **02** is the second month, and so on). For example, monthly payroll cycles are numbered **01M** through **12M**. Semi-monthly payrolls are numbered **01A** through **12A** and **01B** through **12B**.

### 2. Enter the Retro Percent

Enter the percent of retroactive salary increase. Enter the percentage amount using a whole number. For example, to specify a two percent increase, enter **2**. Do not enter the increase percentage as a decimal number (**.02**) or with a percent sign (**2%**).

### 3. Exclude ALL adjustment codes

Check this box if you do not want to generate a report based on one or more payroll adjustment codes. If you do want to include adjustment codes as part of your report selection criteria, do not check this box and select the adjustment codes in stage 3 of the prompt answers.

*Adjustment codes* are 3-digit codes that identify the specific payroll adjustment to make.

### Prompt Page 2

### **Employee Groups**

Select one or more groups of employees for whom to generate the report. To select all employee groups, do not answer this prompt.

*Employee groups* are categories of employees with similar characteristics. For example, Classified, Certificate, and Management employees may belong to three separate employee groups.

### Prompt Page 3

### 1. Salary Schedule

Select one or more salary schedules to optionally use for the report. To select all salary schedules, do not answer this prompt.

*Salary schedules* define monthly salaries on an increasing rate scale for specific groups of employees.

### 2. Adjustment Codes

Select one or more 3-digit codes that identify specific types of payroll adjustments. If you checked the **Exclude ALL adjustment codes** box in Stage 1 of the prompt values, do not select any adjustment codes. However, if you did not check the **Exclude ALL adjustment codes** box, you must select at least one adjustment code, otherwise all listed adjustment codes will be included in the report generation criteria.

*Adjustment codes* are 3-digit codes that identify the specific payroll adjustment to make.

If you need assistance determining which adjustment codes to select, contact DFS.

# Output

The **Retro Pay - 2.) Calculated** report is a tabbed report that presents output data in four different layouts. Each layout has been formatted to be printed or saved as either a PDF file or an Excel file. These layouts may not be optimized for viewing in your browser.

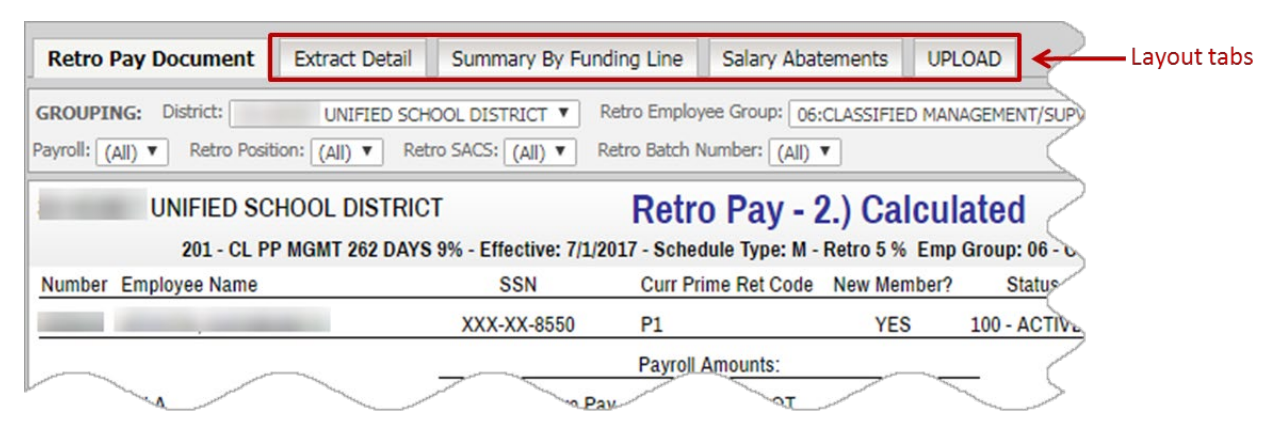

Click a tab at the top of the report to display a layout.

### **Retro Pay Document Layout**

Displays the retroactive payroll details by employee and the retroactive pay amounts calculated by the reports. It is formatted for exporting or printing as a PDF file. For more information, see *Retro Pay Document on page 16*.

### **Extract Detail Layout**

Displays the same data as the Retro Pay Document layout but is intended to be exported to Excel. For more information, see *Extract Detail on page 18*.

### Summary by Funding Line Layout

Summarizes the detailed report data by account line. It is formatted for export to Excel. For more information, see *Summary By Funding Line on page 19*.

### Salary Abatements Layout

Shows pending or completed salary abatements that were included in the payrolls listed on the report. It is formatted for export to Excel. For more information, see *Salary Abatements on page 20*.

### **UPLOAD** Layout

Export this layout to Excel to use as a template for creating a retroactive payroll adjustment upload file in Comma Separated Values (CSV) format. No report data is provided on this layout. For more information, see *Upload on page 21*.

### **Retro Pay Document**

The Retro Pay Document layout displays the history of selected payrolls by employee and the retroactive salary pay calculated for each payroll, in a format that can be exported to a PDF file.

| Retro Pay D     | Ocument Extract Detail         | Summary By Fundir       | ng Line      | Salary Abat | ements    | UPLOA     | D                                                                                                    |                        |              |             |         |           |
|-----------------|--------------------------------|-------------------------|--------------|-------------|-----------|-----------|----------------------------------------------------------------------------------------------------|------------------------|--------------|-------------|---------|-----------|
| GROUPING:       | District: UNIFIED SCH          |                         | ro Employee  | Group: 06:  | CLASSIFI  | ED MANAGE | MENT/SUP                                                                                                    | PERS PAID              |              |             |         |           |
| Employee: XXX   | -XX                            |                         | ▼ Retro      | Salary Sche | dule: (Al | )         |                                                                                                    | ¥                      | Fiscal Yea   | r: (All) 🔻  | Payroll | : (All) 🔻 |
| Retro Position: | (All) ▼ Retro SACS: (All) ▼    | Retro Batch Number:     | (All) 🔻      |             |           |           |                                                                                                    |                        |              |             |         |           |
| U               | INIFIED SCHOOL DISTRIC         | т                       | Retro        | Pay - 2     | 2.) Ca    | Iculat    | ed                                                                                                    |                        |              |             | June    | e 7, 2018 |
|                 | 201 - CL PP MGMT 262 DAYS      | 9% - Effective: 7/1/201 | .7 - Schedul | e Type: M - | Retro 1 9 | 6 Emp Gro | oup: 06 - Cl                                                                                                    | ASSIFIED MANAGEME      | NT/SUPV      | PERS PAI    | D       |           |
| Number Emp      | loyee Name                     | SSN                     | Curr Prime   | e Ret Code  | New Me    | mber?     | Status                                                                                                    |                        |              |             |         |           |
| -               |                                | XXX-XX-                 | P1           |             | YE        | S 10      | 0 - ACTIVE                                                                                                    |                        |              |             |         |           |
|                 |                                |                         | Payroll An   | nounts:     |           |           |                                                                                                    | Retro Amo              | ounts: (excl | uding extra | a pay)  |           |
| Batch Pct FLA   | A Funding Line                 | Salary Extra Pay        | 900          | от          | Other     | Total     |                                                                                                    | Salary Extra Pay       | 900          | от          | Other   | Tot Retro |
| Payroll: 01M -  | 2018 Position: 2-613-001       | Sal Rate/Type: 7,910.0  | 00 (M) Ret   | Code: P1    | FTE: 1    | .000000   |                                                                                                    | Calc Sal Rate: 7,989.1 | 00           |             |         |           |
| 1.00 580        | 13-720-5310-0-0000-3700-2382   | 7,910.00                | 0.00         | 0.00        | 0.00      | 7,910.00  |                                                                                                    | 79.10                  | 0.00         | 0.00        | 0.00    | 79.10     |
| 0.00 X68        | 3 13-720-5310-0-0000-3700-2340 | 0.00                    | 0.00         | 0.00        | 0.00      | 75.00     |                                                                                                    | 0.00                   | 0.00         | 0.00        | 0.00    | 0.00      |
|                 | 01M Totals:                    | 7,910.00                | 0.00         | 0.00        | 0.00      | 7,985.00  |                                                                                                    | 79.10                  | 0.00         | 0.00        | 0.00    | 79.10     |
| Payroll: 02M -  | 2018 Position: 2-613-001       | Sal Rate/Type: 7,910.0  | 00 (M) Ret   | Code: P1    | FTE: 1    | .000000   |                                                                                                    | Calc Sal Rate: 7,989.1 | 00           |             |         |           |
|                 | 12-720-5310-0-0000             | -00                     |              |             | 0.00      | 7,910.00  | and the second second second second second second second second second second second second second second second                                                                                                    | 10                     |              |             | 0.00    | 79.10     |
| 1.00 580        | 13-720-5310-0-0000-3700-2382   | 7.910.00                | 0.00         | 0.00        | 0.00      | 7.910.00  | and the second second se | 79.10                  | 0.00         | 0.00        | 0.00    | /9.10     |
| 0.00 X68        | 3 13-720-5310-0-0000-3700-2340 | 0.00                    | 0.00         | 0.00        | 0.00      | 75.00     |                                                                                                    | 0.00                   | 0.00         | 0.00        | 0.00    | 0.00      |
|                 | 05M Totals:                    | 7,910.00                | 0.00         | 0.00        | 0.00      | 7,985.00  |                                                                                                    | 79.10                  | 0.00         | 0.00        | 0.00    | 79.10     |
| Schedule: 201   | - 7/1/2017 Totals:             | 39,550.00               | 0.00         | 0.00        | 0.00      | 39,925.00 |                                                                                                    | 395.50                 | 0.00         | 0.00        | 0.00    | 395.50    |
| _               | Totals:                        | 39.550.00               | 0.00         | 0.00        | 0.00 (    | 39.925.00 |                                                                                                    | 395.50                 | 0.00         | 0.00        | 0.00    | 395.50    |
| Funding Line    | Totals:                        | -                       |              |             |           |           |                                                                                                    |                        |              |             |         |           |
| 580             | 13-720-5310-0-0000-3700-2382   | 39,550.00               | 0.00         | 0.00        | 0.00      | 39,550.00 |                                                                                                    | 395.50                 | 0.00         | 0.00        | 0.00    | 395.50    |
| X68             | 13-720-5310-0-0000-3700-2340   | 0.00                    | 0.00         | 0.00        | 0.00      | 0.00      |                                                                                                    | 0.00                   | 0.00         | 0.00        | 0.00    | 0.00      |
|                 | Total                          | 39,550.00               | 0.00         | 0.00        | 0.00      | 39,550.00 |                                                                                                    | 395.50                 | 0.00         | 0.00        | 0.00    | 395.50    |

This layout displays account lines and amounts for each payroll, by employee. Account line totals and a grand total are also provided.

By default, payroll information for all employees found using your prompt answers appears in this layout. You can display less information by selecting different values in the drop-down filter fields, as follows.

### District

Your district's identification number and name.

### **Retro Employee Group**

An employee group included in the report results.

### Note

If multiple employee groups are included in the report, the first employee included in an employee group will appear whenever an employee group is changed.

### Employee

The name of an employee that belongs to the selected employee group.

### **Retro Salary Schedule**

A salary schedule for the selected employee.

### **Fiscal Year**

A fiscal year for the selected salary schedule.

### Payroll

A payroll run in the selected fiscal year.

### **Retro Position**

A position associated with the selected employee.

### **Retro SACS**

An account line associated with the selected employee's position.

When data from this layout is exported to Excel, all employees will be listed in alphabetical order by last name. The data will not be grouped.

### **Extract Detail**

The Extract Detail layout displays the history of selected payrolls and retroactive pay amounts by employee, sorted by payroll, and then by account line. This layout is formatted to appear correctly when exported to an Excel workbook. The data may appear to be compressed when viewed in a browser. Some districts use the data from this layout to create a retro payroll adjustment upload file.

| Retr   | ro Pay Document   | Extract Detail    | Summary By  | Fund  | ing Line  | Salary Abatem      | ients I   | JPLO | AD            |           |                     |                   |
|--------|-------------------|-------------------|-------------|-------|-----------|--------------------|-----------|------|---------------|-----------|---------------------|-------------------|
| GRO    | UPING: District:  | UNIFIED SCHO      | OL DISTRICT | ▼ E   | imployee: | (All)              |           |      |               |           | ▼ Retr              | o Salary Schedule |
| Fiscal | CountyDistrictEmp | Emplo Emplo       | SSN New     | MCurr | enSalary  | Salary Salary Sala | ary Retro | Payr | ollPayrollPOD | Pos TyPos | s TitPos SePayroll/ | AbatenSalary ?    |
| 2018   | 33                |                   | XXX-XIYES   | P1    | 290       | CL W/(7/2/201M     | 1.000     | 1    | M             | 2         | P1                  | 3,035.0M          |
| 2018   | 33                |                   | XXX-XYES    | P1    | 290       | CL W/C7/2/201M     | 1.000     | 2    | M             | 2         | P1                  | 3,035.0M          |
| 2018   | 33                |                   | XXX-XIYES   | P1    | 290       | CL W/(7/2/201M     | 1.000     | 2    | M             | 2         | P1                  | 3,035.0M          |
| 2018   | 33                |                   | XXX-XCYES   | P1    | 290       | CL W/C7/2/201M     | 1.000     | 3    | м             | 2         | P1                  | 3,035.0M          |
| 2018   | 33                |                   | XXX-XCYES   | P1    | 290       | CL W/(7/2/201M     | 1.000     | 3    | M             | 2         | P1                  | 3,035.0           |
| 2018   | 33                |                   | XXX-XCYES   | P1    | 290       | CL W/C7/2/201M     | 1.000     | 3    | М             | 2         | P1                  | 3,035.0M          |
| 2018   | 33                | the second second | XXX-XYES    | P1    | 290       | CL W/C7/2/201M     | 1.000     | 3    | M             | 2         | P1                  | 3,035.01          |

.....

| $\geq$     |                    |       |      |           |         |        |            |       |       |           |               |            |          |                |          |                 |        |         |         |
|------------|--------------------|-------|------|-----------|---------|--------|------------|-------|-------|-----------|---------------|------------|----------|----------------|----------|-----------------|--------|---------|---------|
| yt         | o Salary Schedule: | (All) | Fis  | ical Year | : (All) | ▼ Pa   | ayroll: (A | JI) ▼ | Retro | o Positio | on: (All) ▼   | Retro SACS | 5: (All) | ) 🔻            |          |                 |        |         |         |
| iry Sa     | lary Calc S:Batch  | Acco  | uFLA | Fund      | Scho    | olReso | IProject   | Goal  | Funct | icObjec   | t Salary Extr | a F900 C   | T (      | Other Total    | Retro SF | Retro ERetro SR | etro ( | Retro ( | Total R |
| Y          | 3,065.3            | 1.00  | 270  | 03        | 730     | 0104   | 0          | 0000  | 8100  | 2267      | 1,517.5       | 0.00       | 0.00     | 0.001,517.5    | 15.18    | 0.00            | 0.00   |         | 15.18   |
| MO.OM      | 3,065.3            | 0.00  | 26E  | 03        | 158     | 0106   | 0          | 0000  | 8100  | 2210      | 0.00          | 0.00       | 0.00     | 1,435.81,435.8 | 0.00     | 0.00            | 0.00   | 0.00    | 14.36   |
| •••• •• •• | 3,065.3            | 1.00  | 270  | 03        | 730     | 0104   | 0          | 0000  | 8100  | 2267      | 1,517.5       | 0.00       | 0.00     | 0.001,517.5    | 15.18    | 0.00            | 0.00   |         | 15.18   |
| M          | 3,065.3            | 1.00  | 270  | 03        | 730     | 0104   | 0          | 0000  | 8100  | 2267      | 1,517.5       | 0.00       | 0.00     | 0.001,517.5    | 15.18    | 0.00            | 0.00   |         | 15.18   |
| ~ OM       | 3,065.3            | 0.00  | 27F  | 03        | 159     | 0107   | 0          | 0000  | 8100  | 2230      | 0.00          | 0.00       | 0.00     | 215.38 215.38  | 0.00     | 0.00            | 0.00   | 0.00    | 2.15    |
| À          | 3,065.3            | 0.00  | 27G  | 03        | 180     | 0107   | 0          | 0000  | 8100  | 2230      | 0.00          | 0.00       | 0.00     | 71.79 71.79    | 0.00     | 0.00            | 0.00   | 0.00    | 0.72    |
| 5.0M       | 3,065.3            | 0.00  | 27L  | 03        | 165     | 0107   | 0          | 0000  | 8100  | 2230      | 0.00          | 0.00       | 0.00     | 215.38 215.38  | 0.00     | 0.00            | 0.00   | 0.00    | 2.15    |

By default, payroll information for the first employee in the first employee group appears. You can display different data by choosing values in the drop-down filter fields in the **GROUPING** panel under the layout tabs. Select filter values, from left to right, as follows.

### District

Your district's identification number and name.

### Employee

The name of an employee that is included in the report results.

### **Retro Salary Schedule**

A salary schedule for the selected employee.

### **Fiscal Year**

A fiscal year for the selected salary schedule.

### Payroll

A payroll run in the selected fiscal year.

### **Retro Position**

A position associated with the selected employee.

### **Retro SACS**

An account line associated with the selected employee's position.

When data from this layout is exported to Excel, all employees will be listed in alphabetical order by last name. The data will not be grouped.

### Summary By Funding Line

The Summary By Funding Line layout displays a history of selected payrolls and retroactive pay amounts, sorted by account line. This layout is formatted to appear correctly when exported to an Excel workbook. The data may appear to be compressed when viewed in a browser.

|                                                                                                    | o Pay                                                        | Docum                                                                               | ent                                                                     | Extrac                                                             | t Deta                                                  | il                                        | Summ                                                           | nary B                                                            | y Fun                                                                                | ding Line                                                                                                    | e Sala                                                                           | ry Abat                                                           | tements                                                                                                    | UPLC                                                                         | DAD   |                                                           |                                                          |                                                                    |                |
|----------------------------------------------------------------------------------------------------|--------------------------------------------------------------|-------------------------------------------------------------------------------------|-------------------------------------------------------------------------|--------------------------------------------------------------------|---------------------------------------------------------|-------------------------------------------|----------------------------------------------------------------|-------------------------------------------------------------------|--------------------------------------------------------------------------------------|----------------------------------------------------------------------------------------------------|----------------------------------------------------------------------------------|-------------------------------------------------------------------|----------------------------------------------------------------------------------------------------|------------------------------------------------------------------------------|-------|-----------------------------------------------------------|----------------------------------------------------------|--------------------------------------------------------------------|----------------|
| GROU                                                                                                    | PING:                                                        | Distri                                                                              | ct:                                                                     |                                                                    | UNIFIE                                                  | D SCH                                     | IOOL DI                                                        | STRIC                                                             | •                                                                                    | Employee:                                                                                                    | (All)                                                                            |                                                                   |                                                                                                    |                                                                              |       |                                                           |                                                          |                                                                    | ▼ Retro Sa     |
| Fiscal                                                                                                    | 'Count                                                       | Distri                                                                              | Emplo                                                                   | Emplo                                                              | Empl                                                    | o'Emp                                     | lo:SSN                                                         | Nev                                                               | v M Cu                                                                               | rrenSalary                                                                                                    | Salary Sa                                                                        | lary Sa                                                           | alary Retro                                                                                                    | FPos T                                                                       | yPos  | TitPos S                                                  | SePayr                                                   | ollSalary Sala                                                     | ary Calc SiBat |
| 2018                                                                                                    | 33                                                           |                                                                                     | 30                                                                      | CSEA                                                               | -                                                       | -                                         | XX                                                             | -X:No                                                             | P3                                                                                   | 216                                                                                                    | CL PP 7/2                                                                        | 2/201M                                                            | 2.500                                                                                                    |                                                                              |       |                                                           | P3                                                       | 3,654.0M                                                           | 3,745.3        |
| 2018                                                                                                    | 33                                                           |                                                                                     | 30                                                                      | CSEA                                                               | -                                                       |                                           | XX                                                             | -X:No                                                             | P3                                                                                   | 216                                                                                                    | CL PP 7/                                                                         | 2/201M                                                            | 2.500                                                                                                    |                                                                              | -     |                                                           | P3                                                       | 3,654.0M                                                           | 3,745.3        |
| 2018                                                                                                    | 33                                                           |                                                                                     | 30                                                                      | CSEA                                                               | -                                                       | -                                         | XX                                                             | -X:No                                                             | P3                                                                                   | 216                                                                                                    | CL PP 7/                                                                         | 2/201M                                                            | 2.500                                                                                                    |                                                                              | -     |                                                           | P3                                                       | 3,654.0M                                                           | 3,745.3        |
| 2018                                                                                                    | 33                                                           |                                                                                     | 30                                                                      | CSEA                                                               | -                                                       | -                                         | XX                                                             | -XXNo                                                             | P3                                                                                   | 216                                                                                                    | CL PP 7/                                                                         | 2/201M                                                            | 2.500                                                                                                    |                                                                              |       |                                                           | P3                                                       | 3,654.0M                                                           | 3,745.3        |
| 2018                                                                                                    | 33                                                           |                                                                                     | 30                                                                      | CSEA                                                               | -                                                       |                                           | XX                                                             | -X:No                                                             | P3                                                                                   | 216                                                                                                    | CL PP 7/                                                                         | 2/201M                                                            | 2.500                                                                                                    |                                                                              |       |                                                           | P3                                                       | 3,654.0M                                                           | 3,745.3        |
| 2018                                                                                                    | 33                                                           |                                                                                     | 30                                                                      | CSEA                                                               | -                                                       | -                                         | XX                                                             | -X:No                                                             | P3                                                                                   | 216                                                                                                    | CL PP 7/                                                                         | 2/201M                                                            | 2.500                                                                                                    |                                                                              | -     |                                                           | P3                                                       | 3,654.0M                                                           | 3,745.3        |
| 2018                                                                                                    | 33                                                           | -                                                                                   | 30                                                                      | CSEA                                                               | -                                                       | -                                         | XX                                                             | -XCNo                                                             | P3                                                                                   | 216                                                                                                    | CL PP 7/                                                                         | 2/201M                                                            | 2.500                                                                                                    |                                                                              |       |                                                           | P3                                                       | 3,654.0M                                                           | 3,745.3        |
|                                                                                                    | •                                                            |                                                                                     |                                                                         |                                                                    |                                                         |                                           |                                                                |                                                                   |                                                                                      |                                                                                                    |                                                                                  |                                                                   |                                                                                                    |                                                                              |       |                                                           |                                                          |                                                                    |                |
| <u>م</u> له                                                                                                    | alary Sch                                                    | hedule: (                                                                           | (All) 🔻                                                                 | Fiscal                                                             | Year: (                                                 | (All) ▼                                   | Retro                                                          | o Positio                                                         | n: (All)                                                                             | ▼ Retro                                                                                                    | SACS: (All)                                                                      | ) ¥                                                               |                                                                                                    |                                                                              |       |                                                           |                                                          |                                                                    | ?              |
| tro S                                                                                                    | alary Scl                                                    | hedule: (<br>: <b>ouıFLA</b>                                                        | (All) ▼<br>Fund                                                         | Fiscal Schoo                                                       | Year: (                                                 | (All) ▼<br>JI <b>Proje</b>                | ] Retro                                                        | Positio<br>Functi                                                 | n: (All)                                                                             | Retro     t Salary Ext                                                                                                    | SACS: (All)                                                                      | ) T<br>DT C                                                       | Other Total                                                                                                    | Retro                                                                        | Retro | ERetro SF                                                 | Retro (F                                                 | Retro (Total R                                                     | ?              |
| stro S<br>SiBa                                                                                                    | alary Scl<br>tch Acc<br>1.00                                 | hedule: (<br><b>:ouiFLA</b><br>) 270                                                | (All) ▼<br>Fund<br>03                                                   | Fiscal<br>Schoo<br>730                                             | Year: (<br>IResou<br>0105                               | (All) ▼<br>µProje<br>0                    | Retro<br>clGoal<br>0000                                        | Positio<br>Functi<br>8100                                         | n: (All)<br>ix <b>Objec</b> t<br>2267                                                | Retro     Retro     10,962.                                                                                                    | SACS: (AII)<br>ra F900 (<br>0.00                                                 | )▼<br>DT C<br>0.00                                                | 0.00 10,96                                                                                                    | Retro :                                                                      | Retro | ERetro SF<br>0.00                                         | Retro (F                                                 | Retro (Total R<br>274.05                                           | ?              |
| c SiBa                                                                                                    | alary Scl<br>tch Acc<br>1.00<br>0.00                         | hedule: [<br>: <b>ouiFLA</b><br>) 270<br>) 27B                                      | (All) ▼<br>Fund<br>03<br>03                                             | Fiscal<br><b>Schoo</b><br>730<br>730                               | Year: (<br>IResou<br>0105<br>0108                       | (All) ▼<br>JI <b>Proje</b><br>0<br>0      | Retro<br><b>ciGoal</b><br>0000<br>0000                         | Positio<br>Functi<br>8100<br>8100                                 | n: (All)<br>i(Object<br>2267<br>2220                                                 | ▼ Retro<br>t Salary Ext<br>10,962.<br>0.00                                                                                                    | SACS: (All)<br>ra F900 (<br>0.00<br>0.00                                         | ▼<br>DT C<br>0.00<br>0.00                                         | 0.00 10,96<br>0.00 0.0                                                                                                    | <b>Retro</b> :<br>2.274.05<br>0 0.00                                         | Retro | ERetro SF<br>0.00<br>0.00                                 | Retro (F<br>0.00<br>0.00                                 | Retro (Total R<br>274.05<br>0.00                                   | ?              |
| 5.3                                                                                                    | alary Scl<br>tch Acc<br>1.00<br>0.00<br>0.00                 | hedule: (<br>: <b>ouiFLA</b><br>) 270<br>) 27B<br>) 27P                             | (All) ▼<br>Fund<br>03<br>03<br>03                                       | Fiscal <sup>1</sup><br>Schoo<br>730<br>730<br>730                  | Year: (<br> Resou<br>0105<br>0108<br>0006               | (All) ▼<br>µProje<br>0<br>0<br>0          | Retro<br>clGoal<br>0000<br>0000<br>0000                        | Positio<br>Functi<br>8100<br>8100<br>8100                         | n: (All)<br>ix <b>Objec</b><br>2267<br>2220<br>2220                                  | <ul> <li>Retro</li> <li>t Salary Ext</li> <li>10,962.</li> <li>0.00</li> <li>0.00</li> </ul>                                                                          | SACS: (AII)<br>ra F900 (<br>0.00<br>0.00<br>0.00                                 | ) ▼<br>DT C<br>0.00<br>0.00<br>0.00                               | Other         Total           0.00         10,96           0.00         0.0           0.00         0.0           0.00         0.0                                                                                                    | <b>Retro</b> 3<br>2.274.05<br>0 0.00<br>0 0.00                               | Retro | ERetro SP<br>0.00<br>0.00<br>0.00                         | Retro (F<br>0.00<br>0.00<br>0.00                         | Retro (Total R<br>274.05<br>0.00<br>0.00                           | ?              |
| 5.3                                                                                                    | alary Sch<br>tch Acc<br>1.00<br>0.00<br>0.00<br>1.00         | nedule: (<br>couiFLA<br>) 270<br>) 278<br>) 27P<br>) 270                            | (All) ▼<br>Fund<br>03<br>03<br>03<br>03<br>03                           | Fiscal<br>Schoo<br>730<br>730<br>730<br>315                        | Year: (<br>IResou<br>0105<br>0108<br>0006<br>0105       | (All) ▼<br>JI <b>Proje</b><br>0<br>0<br>0 | Retro<br>clGoal<br>0000<br>0000<br>0000<br>0000                | Positio<br>Functi<br>8100<br>8100<br>8100<br>8100                 | n: (All)<br>ix <b>Objec</b><br>2267<br>2220<br>2220<br>2220<br>2267                  | ▼ Retro<br>t Salary Ext<br>10,962.<br>0.00<br>0.00<br>7,308.0                                                                                                    | SACS: (AI)<br>ra F900 (<br>0.00<br>0.00<br>0.00<br>0.00                          | ▼<br><b>DT C</b><br>0.00<br>0.00<br>0.00<br>0.00                  | Other         Total           0.00         10,96           0.00         0.0           0.00         0.0           0.00         0.0           0.00         7,308                                                                                   | Retro :<br>2.274.05<br>0 0.00<br>0 0.00<br>0 182.70                          | Retro | ERetro SF<br>0.00<br>0.00<br>0.00<br>0.00                 | Retro (F<br>0.00<br>0.00<br>0.00<br>0.00                 | Retro (Total R<br>274.05<br>0.00<br>0.00<br>182.70                 | ?              |
| <b>5 SiBa</b><br><b>3</b><br><b>3</b><br><b>45</b> .3<br><b>45</b> .3                                                                                                    | alary Sci<br>tch Acc<br>1.00<br>0.00<br>1.00<br>0.00         | hedule: (<br>couiFLA<br>) 270<br>) 27B<br>) 27P<br>) 270<br>) 27B                   | (All) ▼<br>Fund<br>03<br>03<br>03<br>03<br>03<br>03                     | Fiscal 3<br>Schoo<br>730<br>730<br>730<br>315<br>730               | Year: 0<br>0105<br>0108<br>0006<br>0105<br>0108         | (All) ▼<br>JIProje<br>0<br>0<br>0<br>0    | Retro<br>clGoal<br>0000<br>0000<br>0000<br>0000<br>0000        | Positio<br>Functi<br>8100<br>8100<br>8100<br>8100<br>8100         | n: (All)<br>i(Object<br>2267<br>2220<br>2220<br>2267<br>2220                         | ▼ Retro<br>t Salary Ext<br>10,962.<br>0.00<br>0.00<br>7,308.0<br>0.00                                                                                                 | SACS: (AI)<br>ra F900 (<br>0.00<br>0.00<br>0.00<br>0.00<br>0.00<br>0.00          | ■ ▼<br>DT C<br>0.00<br>0.00<br>0.00<br>0.00<br>0.00               | Other         Total           0.00         10,963           0.00         0.00           0.00         0.00           0.00         0.00           0.00         7,308           0.00         0.00                                                   | <b>Retro</b> :<br>2.274.05<br>0 0.00<br>0 0.00<br>0 0.00<br>0 0.00<br>0 0.00 | Retro | ERetro ER<br>0.00<br>0.00<br>0.00<br>0.00<br>0.00         | Retro (F<br>0.00<br>0.00<br>0.00<br>0.00<br>0.00         | Retro (Total R<br>274.05<br>0.00<br>0.00<br>182.70<br>0.00         | ?              |
| <b>SiBa</b><br><b>SiBa</b><br><b>3</b><br><b>3</b><br><b>3</b><br><b>3</b><br><b>5</b><br><b>3</b><br><b>5</b><br><b>3</b><br><b>5</b><br><b>3</b><br><b>5</b><br><b>3</b><br><b>5</b><br><b>3</b><br><b>5</b><br><b>3</b><br><b>5</b><br><b>5</b><br><b>5</b><br><b>5</b><br><b>6</b><br><b>5</b><br><b>5</b><br><b>1</b><br><b>5</b><br><b>1</b><br><b>5</b><br><b>1</b><br><b>5</b><br><b>1</b><br><b>5</b><br><b>1</b><br><b>5</b><br><b>1</b><br><b>1</b><br><b>5</b><br><b>1</b><br><b>1</b><br><b>5</b><br><b>1</b><br><b>1</b><br><b>1</b><br><b>1</b><br><b>1</b><br><b>1</b><br><b>1</b><br><b>1</b><br><b>1</b><br><b>1</b> | alary Scl<br>tch Acc<br>0.00<br>0.00<br>1.00<br>0.00<br>0.00 | nedule: [<br>couiFLA<br>) 270<br>) 278<br>) 27P<br>) 270<br>) 270<br>) 278<br>) 27C | (All) <b>*</b><br><b>Fund</b><br>03<br>03<br>03<br>03<br>03<br>03<br>03 | Fiscal 3<br>Schoo<br>730<br>730<br>730<br>315<br>730<br>730<br>730 | Year: (<br>0105<br>0108<br>0006<br>0105<br>0108<br>0108 | (All) ▼<br>0<br>0<br>0<br>0<br>0<br>0     | Retro<br><b>clGoal</b><br>0000<br>0000<br>0000<br>0000<br>8100 | Positio<br>Functi<br>8100<br>8100<br>8100<br>8100<br>8100<br>5000 | n: (All)<br>ixObject<br>2267<br>2220<br>2220<br>2267<br>2220<br>2267<br>2220<br>2210 | <ul> <li>Retro</li> <li>t Salary Ext</li> <li>10,962.</li> <li>0.00</li> <li>0.00</li> <li>7,308.0</li> <li>0.00</li> <li>0.00</li> <li>0.00</li> <li>0.00</li> </ul> | SACS: (All)<br>ra F900 (<br>0.00<br>0.00<br>0.00<br>0.00<br>0.00<br>0.00<br>0.00 | ▼<br>0.00<br>0.00<br>0.00<br>0.00<br>0.00<br>0.00<br>0.00<br>0.00 | Other         Total           0.00         10,96:           0.00         0.0           0.00         0.0           0.00         0.0           0.00         7,308           0.00         0.0           0.00         0.0           0.00         0.0 | Retro 3<br>2.274.05<br>0 0.00<br>0 0.00<br>0182.70<br>0 0.00<br>0 0.00       | Retro | ERetro SF<br>0.00<br>0.00<br>0.00<br>0.00<br>0.00<br>0.00 | Retro (F<br>0.00<br>0.00<br>0.00<br>0.00<br>0.00<br>0.00 | Retro (Total R<br>274.05<br>0.00<br>0.00<br>182.70<br>0.00<br>0.00 | ?<br>?         |

By default, payroll information for the first employee in the first employee group appears. You can display different data by choosing values in the drop-down filter fields in the **GROUPING** panel under the layout tabs. Select filter values, from left to right, as follows.

### District

Your district's identification number and name.

### Employee

The name of an employee that is included in the report results.

### **Retro Salary Schedule**

A salary schedule for the selected employee.

### **Fiscal Year**

A fiscal year for the selected salary schedule.

#### **Retro Position**

A position associated with the selected employee.

### **Retro SACS**

An account line associated with the selected employee's position.

When data from this layout is exported to Excel, all employees will be listed in alphabetical order by last name. The data will not be grouped.

### Salary Abatements

The Salary Abatements layout lists all salary abatements that were made during the retroactive pay period. Use this information to identify the employees who have pending and approved salary abatements so that retroactive salary increases are not paid on the abatement amounts. This report is formatted to appear correctly when exported to an Excel workbook.

| Retro Pay Document Extract Detail               | Summary By Fun  | ding Line Sa  | lary Abatements UPLOAD                                               |
|-------------------------------------------------|-----------------|---------------|----------------------------------------------------------------------|
| GROUPING: District: UNIFIED SCH                 | HOOL DISTRICT V | Retro Employe | e Group: 06:CLASSIFIED MANAGEMENT/SUPV PERS PAID                     |
| Employee: (All)                                 |                 |               | Retro Salary Schedule: (AII) ▼ Fiscal Year: (AII) ▼ Payroll: (AII) ▼ |
| Pending and Completed Abatements in this report | rt:             |               |                                                                      |
| Number Employee Name                            | SSN             | Payroll       |                                                                      |
| NUMBER OF TAXABLE PARTY.                        | XXX-XX-7929     | 01M - 2018    | Abatement Status: COMPLETED                                          |
|                                                 |                 |               |                                                                      |

By default, information for all salary abatements appear. You can display different data by selecting different values in the drop-down filter fields, as follows.

### District

Your district's identification number and name.

### **Retro Employee Group**

An employee group included in the report results.

### Note

If multiple employee groups are included in the report, the first employee included in an employee group will appear whenever an employee group is changed.

### Employee

The name of an employee that belongs to the selected employee group.

### **Retro Salary Schedule**

A salary schedule for the selected employee.

### **Fiscal Year**

A fiscal year for the selected salary schedule.

### Payroll

A payroll run in the selected fiscal year.

### Upload

The UPLOAD layout can be exported to Excel for use as a template for creating a retroactive payroll adjustment upload file. No data from the report appears in this layout.

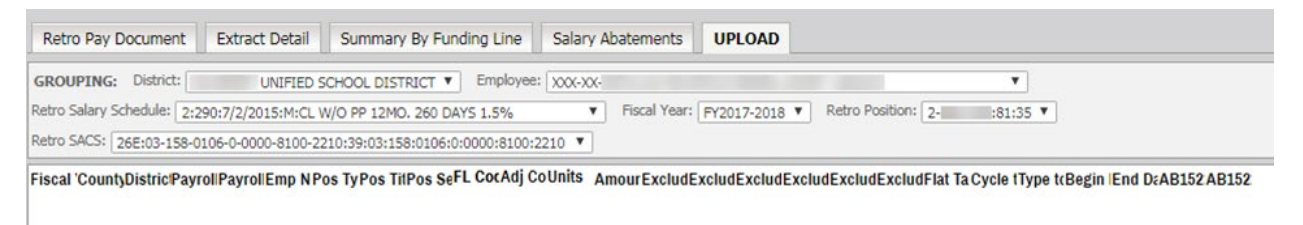

Districts use this when performing a retro on salary only and not on payroll adjustments (using Adjustment Codes). If paying on adjustments, they use the Extract Detail tab results to create an upload file since it has more information and they can separately identify retro payments to additional assignments or outgrowth, thereby use a different retro code on them (How To...New Retro Reports by Carolyn in DFS). 0

# Retro Pay - 3.) Extra Pay Report

The **Retro Pay - 3.) Extra Pay** report provides the calculated amount of retroactive Extra Pay to pay to each employee based on report criteria you specify, including the percentage of pay increase.

The **Retro Pay - 3.) Extra Pay** report is a tabbed report that presents output in two different layouts.

### Extra Pay Detail

Displays the Extra Pay for selected payrolls by employee and the retroactive pay associated with the Extra Pay amounts. It is formatted to be exported to an Excel spreadsheet. For more information, see *Extra Pay Detail on page 25*.

### **Extra Pay Summary**

Displays a summary of Extra Pay and associated retroactive pay. It is formatted to be exported to an Excel worksheet. For more information, see *Extract Detail on page 8*.

## Location

This report is located in the Galaxy Direct Reporting Payroll folder.

From the Project Selection page in MicroStrategy, go to:

### Galaxy Direct Reporting $\rightarrow$ Shared Reports $\rightarrow$ Personnel $\rightarrow$ Payroll

and then choose the report name.

### Retro Pay - 3.) Extra Pay

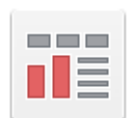

Retro Pay - 3.) Extra Pay Owner: Administrator Modified: 9/29/17 1:33:03 PM

# Prompts

Several prompts must be answered to define the details to include in the **Retro Pay - 3.) Extra Pay** report. The prompts are presented in a multi-page format. Each prompt appears on a different page in Microstrategy. Click **Run Document** after answering each prompt to advance to the next Microstrategy page. Multi-page prompts filter data after each prompt answer, resulting in a more efficient report generation.

### Prompt Page 1

### **Browse Payroll**

Select the fiscal year, payrolls, payroll types, and/or payroll cycles to include on the report.

For example, to choose the monthly payrolls from July through November 2017, select the **01M**, **02M**, **03M**, **04M**, and **05M** entries from the **M** Payroll Type under the **2018** fiscal year, as shown below.

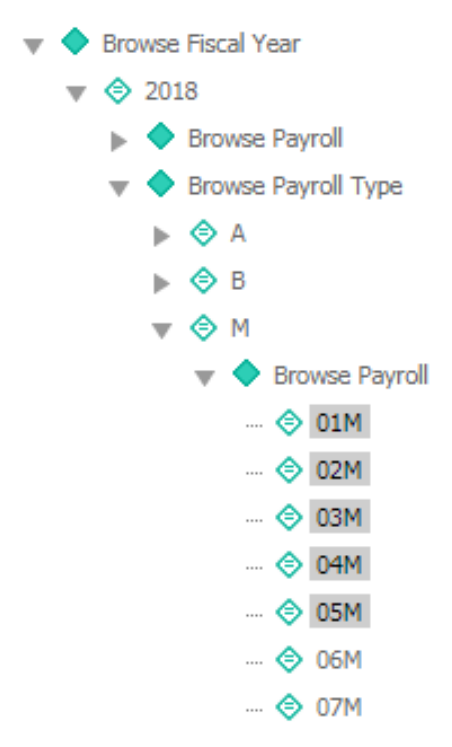

*Payroll types* are indicated by a letter that identifies the kind of payroll to run. **M**, **A**, and **B** payrolls are run once monthly. **X** payrolls are run twice monthly (**A** and **B**). **P** payrolls are run on demand (Payroll on Demand, or POD).

**Payroll cycles** are identified by a combination of payroll type code and payroll month number (where **01** is the first month of the fiscal year, **02** is the second month, and so on). For example, monthly payroll cycles are numbered **01M** through **12M**. Semi-monthly payrolls are numbered **01A** through **12A** and **01B** through **12B**.

### **Enter the Retro Percent**

Enter the percent of retroactive salary increase. Enter the percentage amount using a whole number. For example, to specify a two percent increase, enter **2**. Do not enter the increase percentage as a decimal number (**.02**) or with a percent sign (**2%**).

### Prompt Page 2

### **Actual Employee Groups**

Select one or more groups of employees for whom to generate the report. To select all employee groups, do not answer this prompt.

*Employee groups* are categories of employees with similar characteristics. For example, Classified, Certificate, and Management employees may belong to three separate employee groups.

### Prompt Page 3

### Salary Schedule

Select one or more salary schedules to optionally use for the report. To select all salary schedules, do not answer this prompt.

*Salary schedules* define monthly salaries on an increasing rate scale for specific groups of employees.

### Prompt Page 4

### **Extra Pay Codes**

Select one or more Extra Pay codes that were used during the selected retroactive pay period.

*Extra Pay* is identified by 4-digit codes used to describe payments made to employees outside of salary schedule payments. For example, an employee might earn night differential extra pay for working the night shift.

# Output

The **Retro Pay - 3.) Extra Pay** report is a tabbed report that presents output data in two different layouts.

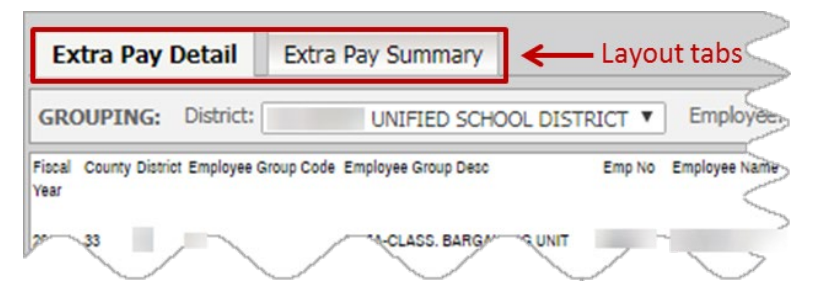

Click a tab at the top of the report to display a layout.

### **Extra Pay Detail**

Displays the history of Extra Pay for selected payrolls by employee and the retroactive pay associated with the Extra Pay. It is formatted to be exported to an Excel worksheet. For more information, see *Extra Pay Detail on page 25*.

### **Extra Pay Summary**

Displays a summary of Extra Pay and associated retroactive pay. It is formatted to be exported to an Excel worksheet. For more information, see *Extra Pay Summary on page 26*.

### Extra Pay Detail

The Extra Pay Summary layout lists detailed information about the Extra Pay amounts paid to employees during the retroactive payroll period.

| Ext            | ra Pay | Detai    | Extra Pay Sum       | nary        |                                  |                                      |                         |                 |                    |                 |          |             |                          |                |                       |                             |   |
|----------------|--------|----------|---------------------|-------------|----------------------------------|--------------------------------------|-------------------------|-----------------|--------------------|-----------------|----------|-------------|--------------------------|----------------|-----------------------|-----------------------------|---|
| GROL           | JPING: | Distri   | ct: UNIFIE          | D SCHOOL    | DISTRICT V Emplo                 | yee: (All)                           |                         |                 |                    | Payroll:        | (All) 🔻  | Retro Act   | ual Position: (A         | ll) 🔻 Retro    | Actual Extra Pay      | (All) 🔻                     |   |
| Fiscal<br>Year | County | District | Employee Group Code | Employee    | e Group Desc                     | Emp No                               | Employee Name           | SSN             | Extra Pay Co       | de Extra Pay De | sc       | PE          | RS Adj Code ST           | RS Adj Code    | Salary Schedule<br>ID | Salary Sched                |   |
| 2018           | 33     |          | 30                  | CSEA-CL     | ASS. BARGAINING UNIT             | -                                    | 10.00                   |                 | 0003               | NIGHT DIFFI     | ERENTIAL | 80          | 1 96                     | 0              | 290                   | CL W/O PP 1<br>DAYS 15%     |   |
| 2018           | 33     |          | 30                  | CSEA-CL     | ASS. BARGAINING UNIT             | -                                    | 10.08.080               |                 | 0003               | NIGHT DIFFI     | ERENTIAL | 80          | 1 96                     | 0              | 290                   | CL W/O PP 12M               | ) |
| 2018           | 33     |          | 30                  | CSEA-CL     | ASS. BARGAINING UNIT             | -                                    | 10.000.0007             |                 | 0003               | NIGHT DIFFE     | ERENTIAL | 80          | 1 96                     | 0              | 290                   | CL W/O PP 12Mc<br>DAYS 1.5% | ) |
| 2018           | 33     |          | 30                  | CSEA-CL     | ASS. BARGAINING UNIT             |                                      | 1000                    | -               | 0003               | NIGHT DIFFE     | ERENTIAL | 80          | 1 96                     | 0              | 290                   | CL W/O PP 1                 |   |
|                |        |          |                     | 2           |                                  |                                      |                         |                 |                    |                 |          |             |                          |                |                       |                             |   |
|                |        |          |                     | Ret         | ro Actual Position: (All)        | <ul> <li>Retro Act</li> </ul>        | tual Extra Pay: (All)   | ¥               |                    |                 |          |             |                          |                | ?                     | ×                           |   |
|                |        |          |                     | chedule     | Salary Schedule Desc             | Salary<br>Schedule<br>Effective Date | Salary Schedule<br>Type | Retro Percent F | Payroll Cycle Payr | oll Type POD    | Pos Type | Pos Title I | Pos Seq Abater<br>Status | nent Extra Pay | Amt Retro Extra       | Pay<br>Ami                  |   |
|                |        |          |                     | $\langle -$ | CL W/O PP 12MO. 260<br>DAYS 1.5% | 7/2/2015                             | м                       | 2.5 2           | M                  |                 |          |             |                          | 3              | 8.00                  | 0.95                        |   |
|                |        |          |                     | 2           | CL W/O PP 12MO. 260<br>DAYS 1.5% | 7/2/2015                             | м                       | 2.5 3           | M                  |                 |          |             |                          | 3              | 8.00                  | 0.95                        |   |
|                |        |          |                     | >           | CL W/O PP 12MO. 260<br>DAYS 1.5% | 7/2/2015                             | м                       | 2.5 4           | м                  |                 |          |             |                          | 3              | 8.00                  | 0.95                        |   |
|                |        |          |                     |             | CL W/O PP 12MO. 260              | 7/2/2015                             | м                       | 2.5 5           | M                  |                 |          |             |                          | 3              | 8.00                  | 0.95                        |   |

By default, extra pay information for the first employee found using your prompt answers appears. You can display different data by choosing values in the drop-down filter fields in the **GROUPING** panel under the layout tabs. Select filter values, from left to right, as follows.

### District

Your district's identification number and name.

#### Employee

The name of an employee that is included in the report results.

#### Payroll

A payroll run in the selected fiscal year.

### **Retro Actual Position**

A position associated with the selected employee.

### **Retro Actual Extra Pay**

An Extra Pay code associated with the selected employee's position.

### **Extra Pay Summary**

The Extra Pay Summary layout lists summary information about the Extra Pay amounts paid to employees during the retroactive payroll period.

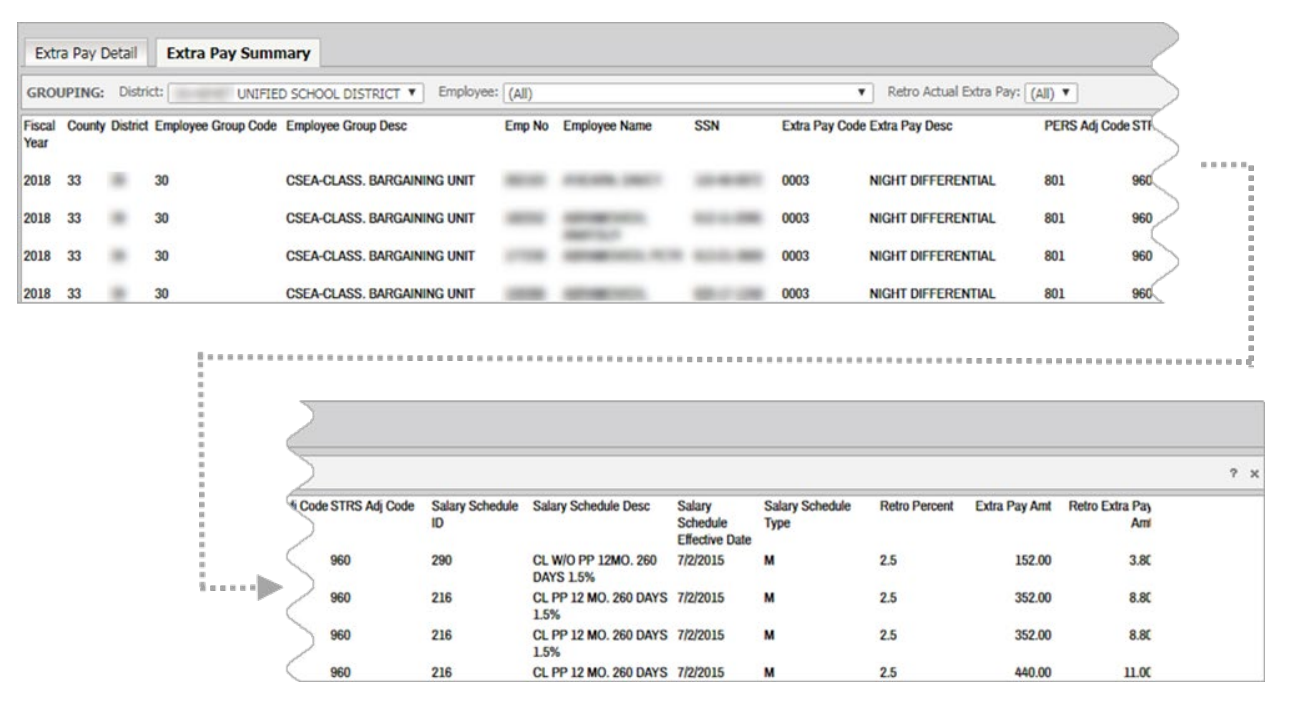

By default, extra pay information for the first employee found using your prompt answers appears. You can display different data by choosing values in the drop-down filter fields in the **GROUPING** panel under the layout tabs. Select filter values, from left to right, as follows.

### District

Your district's identification number and name.

### Employee

The name of an employee that is included in the report results.

### **Retro Actual Extra Pay**

An Extra Pay code associated with the selected employee's position.